# **Cadence Analog Circuit Tutorial**

Schematic Entry for Analog Designs- Passive Circuits (RLC Circuit) In this tutorial, we will build the circuit shown in figure 1 below, using the Cadence Composer tool.

Note: This example follows the example of University of Minnesota, Duluth.

1. Accessing Cadence Using Exceed Hummingbird Connectivity  $9.0 \rightarrow Exceed \rightarrow Exceed XDMCP$  Broadcast Choose ees2 (129.118.19.10) **XDMCP Display Manager Chooser (20) XDMCP Display Manager Chooser (20) XDMCP Display** 

E<u>x</u>it <u>H</u>elp

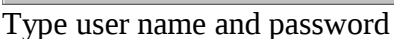

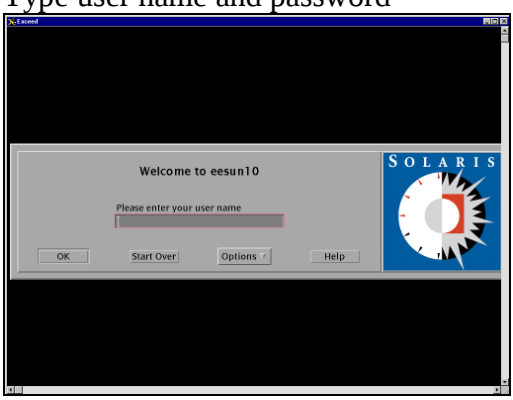

2. Invoking the Command Interpreter Window (CIW) Find icfb file. It is located at /cadence/tools/dfII/bin/icfb

| -                                     | File Mana     | iger – ees2:bin |                     | •            |
|---------------------------------------|---------------|-----------------|---------------------|--------------|
| <u>F</u> ile <u>S</u> elected <u></u> | <u>/</u> iew  |                 |                     | <u>H</u> elp |
|                                       | <u>x-x-x</u>  | ]               |                     |              |
| / cadence t                           | ools df11 bin |                 |                     |              |
| /cadence/tools/                       | dfII/bin      |                 |                     |              |
| getSpectreFiles                       | hdldebug      | hspice          | icc2cdba            |              |
| icfb                                  | jcfb.exe      | i cms           | icms.exe            |              |
| icmsBatch                             | jes3          | jsc             | ivremote            |              |
| <b>∭</b><br>]<br>]ayout               | Jayout.exe    | Magent Plus     | 🥖<br>layoutPlus.exe |              |
|                                       | Ź             |                 |                     |              |
| 100 Items 1 Hidde                     | en            |                 |                     |              |

Left double click icfb file to open CIW command interpreter window.

| -                 | icfb – Log: /export/home2/he/CDS.log                                                                                                    |      |    |
|-------------------|----------------------------------------------------------------------------------------------------|------|----|
| FI                | e Tools Options Technology File Help                                                                                                    |      | 1  |
| Wa:<br>Wa:<br>Wa: | ning: Warning: Cannot convert string " <key>F10,Shift_Key_Menu" to type WirtualBindingCannot com<br/>ning: Warning: Cannot convert string "<key>KP_Enter, Key_Execute" to type WirtualBindingCannot<br/>ning: Warning: Cannot convert string "Alt<key>Return,Alt_Key_KP_Enter" to type WirtualBindingCa</key></key></key> | cor  |    |
| $\leq 1$          |                                                                                                    |      | 1  |
| ٢e                | Menu" to type VirtualBindingCannot convert string " <key>F10, Shift_Key_Menu" to type VirtualBi</key>                                                                                                    | ndi: | nq |
| mo                | se L: M: R:                                                                                                    |      |    |
| >                 |                                                                                                    |      |    |

Select Tools  $\rightarrow$  Library Manager..... to open Library Manager.

| 🖻 📃 Library Manager                               | : WorkArea: /cadence/tools. | sun4v/dfII/bin 🛛 🗗 |  |  |  |  |  |  |  |
|---------------------------------------------------|-----------------------------|--------------------|--|--|--|--|--|--|--|
| <u>File E</u> dit <u>V</u> iew <u>D</u> esign Mar | lager                       | <u>H</u> elp       |  |  |  |  |  |  |  |
| 🗆 Show Categories 📃 Show                          | v Files                     |                    |  |  |  |  |  |  |  |
| Library                                           | - Cell                      | - View             |  |  |  |  |  |  |  |
| Ĭ.                                                | Ĭ                           | Ĭ                  |  |  |  |  |  |  |  |
| L L L                                             |                             |                    |  |  |  |  |  |  |  |
| - Messages                                        |                             | ĭ                  |  |  |  |  |  |  |  |
|                                                   |                             |                    |  |  |  |  |  |  |  |

On the CIW banner, select File  $\rightarrow$  New  $\rightarrow$  Library In the New Library window, under Library type "mydefault"

| -                                      | New Library       |
|----------------------------------------|-------------------|
| - Library                              |                   |
| Name                                   | mydefault         |
| Directory                              | ,                 |
|                                        |                   |
| cadence<br>local<br>nsmail<br>simulati | ion               |
| /export                                | /home2/hej        |
| — Design I                             | Manager           |
| Use )                                  | TONE              |
| O Use N                                | o DM              |
| ОК                                     | Apply Cancel Help |

Click OK button. In the Technology File window, choose "Don't need a tech file".

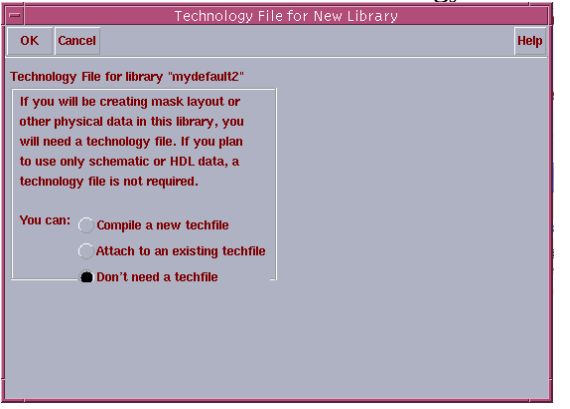

3. Creating a New Design

Select File  $\rightarrow$  New  $\rightarrow$  Cellview from the CIW, and fill in the form as below to define the new schematic cellview.

In the Cell Name field, type RLC\_Filter\_Circuit.

In the Tool selection, select Composer-Schematic which automatically defines the View Name to schematic.

Click OK.

| -                        | Crea              | te New F           | ile         |  |  |  |  |  |  |  |  |  |
|--------------------------|-------------------|--------------------|-------------|--|--|--|--|--|--|--|--|--|
| OK Cancel Defaults Help  |                   |                    |             |  |  |  |  |  |  |  |  |  |
| Library Name mydefault = |                   |                    |             |  |  |  |  |  |  |  |  |  |
| Cell Name                | e R               | RLC_Filter_Circuid |             |  |  |  |  |  |  |  |  |  |
| View Nan                 | ne s              | schematič          |             |  |  |  |  |  |  |  |  |  |
| Tool                     | C                 | omposer-S          | Schematic = |  |  |  |  |  |  |  |  |  |
| Library p                | Library path file |                    |             |  |  |  |  |  |  |  |  |  |
| /export,                 | /home2/h          | e/cds.lib          |             |  |  |  |  |  |  |  |  |  |

An empty Window appears as next figure.

|                |         | Virt     | soso.  | Sche    | matic     | Editing | i: mvde   | fault     | RLC   | Filt | er i | Circu | uit so | hem  | atio |      |  | • 🗖 |
|----------------|---------|----------|--------|---------|-----------|---------|-----------|-----------|-------|------|------|-------|--------|------|------|------|--|-----|
| Cme            | d:      | S        | el: O  | e on to | interer o |         | , in yord | - a. ar i |       |      |      |       |        |      |      |      |  | 3   |
|                | Deeler  | -        |        |         | (h).      | 011     | 0         |           |       |      |      |       |        |      |      |      |  | J   |
| TOOIS          | Desigr  | windov   | 7 Εαιτ | Add     | спеск     | Sneet   | Option    | S         |       |      |      |       |        |      |      |      |  | нер |
| $\mathbf{P}$   |         |          |        |         |           |         |           |           |       |      |      |       |        |      |      |      |  |     |
| *              |         |          |        |         |           |         |           |           |       |      |      |       |        |      |      |      |  |     |
| € <sup>2</sup> |         |          |        |         |           |         |           |           |       |      |      |       |        |      |      |      |  |     |
| <br>⊝²         |         |          |        |         |           |         |           |           |       |      |      |       |        |      |      |      |  |     |
| $\sim$         |         |          |        |         |           |         |           |           |       |      |      |       |        |      |      |      |  |     |
| V¢2            |         |          |        |         |           |         |           |           |       |      |      |       |        |      |      |      |  |     |
| Þ.             |         |          |        |         |           |         |           |           |       |      |      |       |        |      |      |      |  |     |
| 4              |         |          |        |         |           |         |           |           |       |      |      |       |        |      |      |      |  |     |
| $\int$         |         |          |        |         |           |         |           |           |       |      |      |       |        |      |      |      |  |     |
|                |         |          |        |         |           |         |           |           |       |      |      |       |        |      |      |      |  |     |
| THE            |         |          |        |         |           |         |           |           |       |      |      |       |        |      |      |      |  |     |
| ų              |         |          |        |         |           |         |           |           |       |      |      |       |        |      |      |      |  |     |
| (The           | mouse 1 | L: schSi | .ngleS | elect   | Pt()      | М       | : schHi   | Mouse     | PopUp | 0    |      | R     | : scl  | nHiD | elet | e () |  |     |
|                | >       |          |        |         |           |         |           |           |       |      |      |       |        |      |      |      |  |     |

4. Schematic Capture

4.1 Placing the Intances

Click on the Instance Icon and then click the Browse button in the form to open Libraries browse window.

Select the following:

Under the Library column, select analogLib.

Under Cell, select res.

Under View, select symbol

| 🗖 Libr                                                                                                    | ary Browser – Add Insta                                                                                            | nce 🔽 🗖                                                                                                  |
|----------------------------------------------------------------------------------------------------|----------------------------------------------------------------------------------------------------|----------------------------------------------------------------------------------------------------|
| Show Categories                                                                                                    |                                                                                                    |                                                                                                    |
| - Library                                                                                                    | Cell                                                                                                    | - View                                                                                                   |
| janalogLib                                                                                                    | ľres                                                                                                    | jsymbol                                                                                                  |
| NCSU_analog_parts<br>NCSU_digital<br>US_8ths<br>ahdlLib<br>analogLib<br>basic<br>cdsDefTechLib<br>functional<br>mydefault<br>pCells<br>rfExamples | > pvcvs   pvcvs2   pvcvs3   res   scasubckt   scccs   sccvs   schttky   scr   spltswitch   spltswitch   spltswitch | ams<br>auCdl<br>auLvs<br>cdsSpice<br>hpmns<br>hspiceS<br>libra<br>mharm<br>spectre<br>syectres<br>symbol |
| Close                                                                                                    | Filters                                                                                                    | Help                                                                                                    |

Edit the Add Instance form by modifying the Resistance value to 22K Ohms, as shown below if Resistance value is not 22K Ohms.

| -                    |                           | A        | dd Instai | nce     |           |      |
|----------------------|---------------------------|----------|-----------|---------|-----------|------|
| Hide                 | Cancel                    | Defaults |           |         |           | Help |
| Library<br>Cell      | analogL<br>reš<br>svmboli | ib       |           |         | Brow      | se   |
| Names<br>Array       | Ĭ                         | Rows     | 1į́       | Columns | lĭ        |      |
| Rotat                | e                         | Si       | deways    |         | Upside Do | wn   |
| Resistan<br>Tempera  | ce<br>ture coeff          | icient 1 | 22 k Ohm  | 8       |           |      |
| Temperat<br>Model na | ture coeff<br>me          | icient 2 | I.        |         |           |      |
| Length               |                           |          | ¥         |         |           |      |

Click in the composer window to place the resistor.

Add the other instances symbols from the analoglib as indicated below:

C (analoglib, cap) = 47n F

L (analoglib, ind) = 500m H

R (analoglib, res) = 75 ohm

Ground (analoglib, gnd)

Click on Cancel.

## 4.2 Adding the I/O Pins

In the lower left side of the Composer window click on the Pin icon. Add the input and output pins, shown as following.

Under Pin Names, type Vin or Vout. Note that Direction in the form reads input or output.

| -         |        |             | Add Pin       |                |
|-----------|--------|-------------|---------------|----------------|
| Hide      | Cancel | Defaults    |               | Help           |
| Pin Name  | s      | Vin         |               |                |
| Direction |        | input       | Bus Expansion | n 🖲 off 🔵 on   |
| Usage     |        | schematic r | Placement     | singlemultiple |
| Rotate    | e      |             | Sideways      | Upside Down    |

## 4.3 Connecting Wires

Click on the icon Wire (narrow) to connect wires,

Click two ends the wire to be connected to connect a wire between these two ends. Wire the components as show below.

|    | 1   | 4  | 1   | 14  | 82   | 84  | 25  | 23       | . 2    | <u>د</u> .   | 93  | 13 | 52  | 123 | 32 | 2      | 2  | 82  | 84   | 81  | 82      | 352 | 25       | 8           |            | 53         | 23 | $\overline{\mathcal{D}}$ | 52   |
|----|-----|----|-----|-----|------|-----|-----|----------|--------|--------------|-----|----|-----|-----|----|--------|----|-----|------|-----|---------|-----|----------|-------------|------------|------------|----|--------------------------|------|
| 3  | 1   | 12 |     |     | 1    | 1   | 82  | 14       | ي<br>ا | V .          | \$3 | S  |     | 25  | 32 |        | 3  | 8   |      | 85  | 53      | 52  | 82       | 10          | 50         | 13         | 8  | 25                       | 35   |
| 3  | 52  | 1  | ÷   | 8   | . 53 | 535 | 52  | -        | ·A     | AN           |     |    | 125 | 12  | 32 | 12     | 13 | 8   |      | 535 | 335     | 53  | 52       | 53          | <u>.</u> : | 1          | 5  | 12                       | 12   |
| 8  | Vîn |    |     |     |      | 8   | 10  | •        | -1     | /.V          | V.  |    | 33  |     | 8  |        |    | *   |      | 8   | 1       | 10  | •        | _           |            |            | >  | /ou                      | t ·  |
| 8  |     | 15 | 1   | -   | 8    | 8   | 10  | :8       | 8      | 85           |     | 10 | 33  |     | 8  | 12     |    | 24  |      | 18  | 12      | 10  | -        | 8           | 15         | •          | 10 |                          | 3    |
|    |     |    | 13  | 33  | 12   | 22  | 53  | 53       | 12     | 12           |     |    | 8   |     | 33 | $\sim$ |    |     | 4    | R1. | <u></u> | 122 | -        |             |            |            |    | æ                        | 8    |
|    |     |    |     |     |      |     | 63  | 0        |        | 13           |     |    | 92  |     |    |        |    | V.  | 5    | r=7 | 5       | -   | -        |             | •          |            |    |                          | ÷    |
|    |     |    | 54  | 2.4 | 54   | 154 |     |          | 23     | 72           |     |    |     |     |    |        |    | X   | 2    |     |         |     |          | 12          | 12         |            |    |                          |      |
|    |     |    |     |     |      |     |     |          |        |              |     |    |     |     |    |        |    |     |      |     |         |     |          |             |            |            |    |                          |      |
|    | 1   | 1  | 100 | 100 | 20   | 251 | 201 | 80)<br>- | 80     |              |     | x  | 332 | 2.3 |    |        |    | 100 |      | 20  | 20      | 125 | 80)<br>- | 83          | 80         | <u>8</u> 0 | 30 |                          |      |
| *  |     | 3  | 2   | 1   | 1.5  | 1.1 | 80  | •        | 8      |              |     | =4 | 7n  |     | 1  | 3      |    | 1   | 28   |     |         | -80 | -        | 20          | 20         | *          | 20 | *                        | *    |
| 3  |     |    |     | 28  | 1    | 19  | 80  | 60       | 80     |              | ~   |    | - U | 30  |    |        |    | 2   | - 22 | 24  | 1       | 80  | ÷0       | 25          |            |            |    | 33                       | 3    |
| 3  |     |    | 12  | 14  | 52   | 55  | 88  | 23       |        | -            |     | 1  | 35  | 3   | 2  |        |    | 14  | 2    | 84  | 33      | 20  | 23       |             |            |            |    | 3                        | 3    |
| 12 |     |    | 1   | 22  | 52   | 15  | 23  | 28       |        | 18           |     |    | 35  | 5   | 12 | 1      | 1  |     | La   | LØ. |         | 23  | 28       | $\tilde{k}$ |            |            |    | 35                       | 33   |
| 3  |     | N. | 53  | 8   | 12   | 84  | 23  | 23       | 12     | 28           | 78  | 70 | 32  | 22  | 5  | 12     | 12 | 3   | 3.   | I=5 | 00m     | 23  | 23       |             |            | 70         | 10 | 22                       | 22   |
| 32 | 82  | 82 | 53  | 53  | 12   | 1   | 23  |          | 12     | 12           | 18  | 38 | 32  | 12  | 52 | 12     | 12 | S.  | 5    | 84  | 12      | 23  | 23       |             | 12         | 10         | 33 | 52                       | - 22 |
|    |     |    |     |     |      |     |     |          |        | -            |     |    |     |     |    |        |    |     |      |     |         |     |          |             |            |            |    |                          |      |
|    |     |    |     |     |      | 122 |     |          |        |              |     |    |     |     |    |        |    |     |      | ] . |         | 20  |          |             |            |            |    |                          |      |
|    | 64  | 22 |     | 224 | 22   | ÷.  | 20  |          | -      | -0.7         |     |    |     |     |    |        |    |     | -    | æ   | 84      | 200 | - 20     | 100         | 20         | 1          | 12 | - 22                     | 22   |
| 33 | 1   | 52 | 20  | 85  | 555  | 105 | 52  | 52       | 50     | <u>\$</u> \$ | 53  | 63 | 25  | 25  | 32 | 1      | 1  | 88  | 81   | 13  |         |     | 82       | 35          | <u>88</u>  | 53         | 53 | 25                       | 2    |
| 3  |     | 82 | 33  | -   | 8    | 10  | 10  | :        | 8      | 8            | 10  |    | 35  |     | 8  | 82     | 12 | 33  | 1    | • · | 12      | 128 | 13       | 23          | 15         |            |    |                          |      |
| 8  |     | 12 | -   | 82  | 83   | 8   | 10  | -        | 8      | 69           | 11  |    | 33  | .75 | 83 | 12     | 11 | 33  | 12   | g   | nd.     |     |          |             |            |            |    | 3                        | 33   |
|    |     |    |     | -   |      | -   |     |          |        |              |     | -  | w.  | a.  |    |        |    | -   | 1    | V.  |         |     |          |             | x 11       |            |    | a.                       | w.   |

4.5 Checking and Saving

Click on the design icon Check and Save to check and save the schematic. If Warning/Errors appear, check schematic and fix the problem as necessary. Warnings are not as crucial as Errors.

Repeat until no Errors.

5. Creating the Symbol Cellview

Create a symbol (black box) to represent our circuit. From schematic view go Design $\rightarrow$ Create Cellview $\rightarrow$ From Cellview.

A window as below appears.

| -         |          | Ce           | Ilview From Cellview |         | 1           |
|-----------|----------|--------------|----------------------|---------|-------------|
| ок        | Cancel   | Defaults Ap  | ply                  |         | Help        |
| Library N | lame     | mydefaul∜    |                      |         | Browse      |
| Cell Nam  | e        | RLC_Filter_C | ircuit               |         |             |
| From Vie  | w Name   | schematic =  | To View Name         | symbol  |             |
|           |          |              | Tool / Data Type     | Compose | er-Symbol 🗖 |
| Display ( | Cellview |              |                      |         |             |
| Edit Opti | ons      |              |                      |         |             |

Under Too/Data Type, select Composer-Symbol.

A new Composer-Symbol Editing window appears.

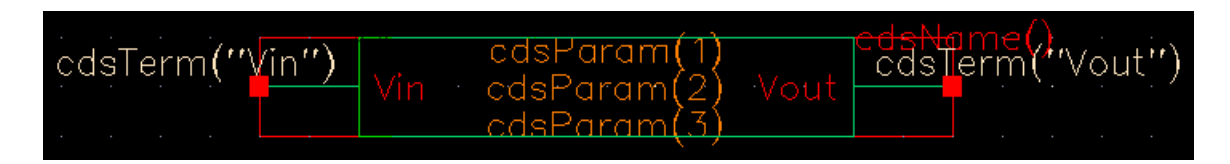

6. Creating the TestFixture (testbench)

Create a new schematic cell using the above circuit symbol as one of its instances. In Cadence CIW, choose: File  $\rightarrow$  New  $\rightarrow$  Cellview...

Creating a new Cell called Test\_RLC\_Filter\_Circuit and fill it as shown below,

| -          |          | Create       | New File    |      |
|------------|----------|--------------|-------------|------|
| ок         | Cancel   | Defaults     |             | Help |
| Library N  | ame 🗌    | mydefa       | ult 📼       |      |
| Cell Name  | , Г      | est_RLC_F    | ilter_Circu |      |
| View Nan   | ne s     | chematič     |             |      |
| Tool       | C        | omposer-S    | chematic 🗆  |      |
| Library pa | ath file |              |             |      |
| /export/   | home2/h  | e∕cds.libį̇́ |             |      |
|            |          |              |             |      |

Click OK to open a new Composer-Schematic window.

Add components according to the following table, and wire those components as figure below.

| rabie rab o miter test | en cuit componento |           |                    |
|------------------------|--------------------|-----------|--------------------|
| Library Name           | Cell Name          | View Name | Properies/Comments |
| mydefault              | RLC_Filter_Circuit | Symbol    | N/A                |
| analogLib              | Vsin               | Symbol    | AC Magnitude=1     |
|                        |                    |           | Amplitude=50m      |
|                        |                    |           | Frequency=1M       |
|                        |                    |           | Offset Voltage=0   |
| analogLib              | Сар                | Symbol    | Capacitance=1p     |
| analogLib              | Gnd                | Symbol    | N/A                |

#### Table RLC filter test circuit components

| 19       | 54 - 54 | 194        | 194 | 19  | -  |     |    |              |              |              |              |              |    |     | -10 | 1.                     | 36     | 16 | 16 | 38 |
|----------|---------|------------|-----|-----|----|-----|----|--------------|--------------|--------------|--------------|--------------|----|-----|-----|------------------------|--------|----|----|----|
| ×        | _       |            | n   | et3 |    | vin |    | ×            | ×            |              |              | ×            | V  | out | Ē   | net                    | 6      |    | _  |    |
| 38       | 1 .     |            | 18  |     | L  |     |    |              |              |              |              |              |    |     |     | 3                      |        | ×  |    |    |
|          | T VØ    |            | 36  |     | 8  |     | ×  |              |              | $\mathbf{x}$ |              |              | 18 | 3   | 8   |                        | 38     | ×  | 1  |    |
| $\sim$ ( | €<br>vo | o=0<br>o=5 | Øm  |     | 58 |     | 33 | ×            |              |              |              | ×            |    |     | ×   |                        | ×      |    | T  | CØ |
|          | _ fr    | eq=        | 1M  | 18  | 18 | 18  | ×  |              |              | $\mathbf{x}$ |              |              | ×  | 15  | 8   |                        | 18     | 3  | T  |    |
| 34       | T ·     |            | 18  |     | ×  |     | 8  | $\mathbf{x}$ | $\mathbf{x}$ | $\mathbf{x}$ | $\mathbf{x}$ | $\mathbf{x}$ | ×  | 15  | 8   | $\left  \cdot \right $ | $\sim$ | ×  | 1  |    |
|          |         | ×          | ×   | 5   | 18 | 5   | ×  | $\mathbf{x}$ | $\sim$       |              | ×            | ×            | ×  | 5   | 8   | $\mathbf{x}$           | ×      | ×. | T  |    |
| 38       |         |            | 38  | 38  | 5  | 38  | 34 |              |              |              |              |              |    | 38  | 8   |                        | 18     |    |    |    |
| 38       |         |            | 38  | 3   | 38 | 14  | 3  |              |              |              |              |              |    |     |     |                        |        |    |    |    |
| 34       |         |            | 56  | 16  | 38 | 14  | ×  | ×            | ×            | ×            |              | 16           | ×  | 38  | 8   | 3                      | 5      |    | ×  |    |
|          |         |            | ×   | ×.  | 16 | ÷.  |    |              |              |              | -            |              | 1  | 5   | 8   |                        | 36     | ×  | ×  |    |
|          |         |            |     |     | ×  |     | ×  | ×            | ×            |              | $\downarrow$ | gna          | ×  |     | ×   |                        | ×      | ×  | ×  |    |

### 8. Initializing the Simulation Environment

Open Test\_RLC\_Filter\_Circuit schematic if it is closed.

In the schematic window, select Tools  $\rightarrow$  Analog Environment. The window appears as shown below.

| 🗖 📃 Affirma            | Analog Circuit Design Environment (1)      | •                      |
|------------------------|--------------------------------------------|------------------------|
| Status: Ready          | T=27 C Simulator: spectr                   | e 4                    |
| Session Setup Analyses | Variables Outputs Simulation Results Tools | Help                   |
| Design                 | Analyses                                   | ∽₹_₽                   |
| Library mydefault      | # Type Arguments Enable                    | ⇒ AC<br>= TRAN<br>⇒ DC |
| Cell Test_RLC_Filter_C |                                            | ¦<br>x v z             |
| Design Variables       | Outputs                                    | <b>[‡</b> ′            |
| # Name Value           | # Name/Signal/Expr Value Plot Save March   |                        |
|                        |                                            | 8                      |
|                        |                                            | 8                      |
| >                      |                                            | $\sim$                 |

The icons on the right provide quick access to frequent commands/menus.

9. Choosing a Simulation Engine

In the Simulation window, select Setup  $\rightarrow$  Simulator/Directory/Host...

Choose the Simulator cyclic field is reading **SpectreS** 

Keep Project Directory to as default. This creates a new directory under use's cadence folder.

| - Choo:   | sing Simi | ulator/D  | irectory/Host Affirma Analog Circuit | Desi |
|-----------|-----------|-----------|--------------------------------------|------|
| ок        | Cancel    | Defaults  |                                      | Help |
| Simulator | r         | spectre S | =                                    |      |
| Project D | irectory  | ~/simul   | ation                                |      |
| Host Mod  | le        | local (   | remote 🔿 distributed                 |      |
| Høst      |           |           |                                      |      |
| Remote t  | Prectory  |           |                                      |      |

Note: If the simulator cdsSpice is chosen, the setup procedure is the same as SpectreS. If the simulator Spectre is chosen, the setup is different from SpectreS and the details will be shown in Appendix.

10. Choosing the Analyses

In the Affirma Analog Circuit Design Environment window, click Analysis  $\rightarrow$  Choose pull down menu to open the analyses window.

Several analyses modes are set up.

10.1 Transient Analysis

In the Analysis Section, select tran and set the Stop Time field to 3u. Before Click APPLY button, turn on the Enabled field (hidden by the lower left corner).

| - Cho | osing A  | nalyses   | Affi     | rma Anal    | log Circuit Desi | ign En |
|-------|----------|-----------|----------|-------------|------------------|--------|
| ок    | Cancel   | Defaults  | s Apply  |             |                  | Help   |
| Analy | sis      | tran      | ac       | ⊖sp         | Opdisto Osp      | SS     |
|       |          | )dc       | ⊖xf      | Opss        | Onoise           |        |
|       |          | _         |          |             |                  |        |
|       |          | T         | ransient | Analysis    |                  |        |
| Stop  | Time     | 3પ્       |          |             |                  |        |
| Accu  | racy Def | aults (en | rpreset) |             |                  |        |
|       | conserva | ative 🗌   | moderate | e 🔲 liberal |                  |        |
| Enabl | ed 🗌     |           |          |             | Options          | i      |

10.2 AC Analysis

In the Analysis Section, select ac (refer to next figure). Set the Sweep Variable to Frequency, the Sweep Range to Start-Stop, (Start: 0.01k, Stop: 10k) and set the Sweep Type to Logarithmic Per Decade. Turn on the Enabled field before click on Apply.

| 🖳 Choosing Analyses —— Affirma Analog Cire | cuit Design En |
|--------------------------------------------|----------------|
| OK Cancel Defaults Apply                   | Help           |
| Analysis tran 🔵 ac 🔿 sp 🗇 pdi              | sto Ospss      |
| Cdc Cxf Opss Choi:                         | se             |
| AC Analysis                                |                |
| Sweep Variable                             |                |
| Frequency                                  |                |
| Temperature                                |                |
| Component Parameter                        |                |
| Model Parameter                            |                |
| Sweep Range                                |                |
| Start-Stop Start 0.011 Stop                | 10kj           |
| Center-Span                                |                |
| Sweep Type                                 |                |
| Logarithmic  Points Per Decade             | 20             |
| Total Points                               |                |
| Add Specific Points 🗌                      |                |
| Enabled                                    | Options        |

## 10.3 DC Sweep and DC Operating Point

In the Analysis Section, select dc. In the Sweep Variable section, select Component Parameter. Click on Select Component and the supply source from the Schematic window. A form appears listing all the instances parameters. In it select the dc parameter. Click OK. In the Sweep Range section, select Start-Stop. (Start: 0, Stop:100). Turn on the enable when it is done, the form should appear as shown next.

| 🖻 Choosing Analyse  | s — Affi | irma Anal  | log Circ | uit Desig | n En |
|---------------------|----------|------------|----------|-----------|------|
| OK Cancel Default   | s Apply  |            |          | Ī         | Help |
| Analysis 🔿 tran     | Cac      | Osp        | Opdis    | to Ospss  |      |
| e dc                | ⊖xf      | Opss       | Onois    | e         |      |
|                     | DC Ana   | dysis      |          |           |      |
| Save DC Operating P | oint 🗌   |            |          |           |      |
| Sweep Variable      | _        |            | . 🗖      | чđ        | _    |
| Temperature         | 0        | omponent f | Name 🔽   | ۰ų        |      |
| Component Parar     | neter _  | Sele       | ect Comp | onent     |      |
| Model Parameter     | P        | arameter N | ame d    | 9         |      |
| Sweep Range         |          |            |          |           |      |
| 🔵 Start-Stop        | Start Ű  |            | Ston     | 100       |      |
| Center-Span         |          |            | Jup      |           |      |
| Sweep Type          |          |            |          |           |      |
| Automatic 🗖         |          |            |          |           |      |
|                     |          |            |          |           |      |
| Add Specific Points |          |            |          |           |      |
| Enabled             |          |            |          | Options   | •    |

The final look of the Affirma Analog Circuit Design Environment window should be as shown below.

| F     |      |          | Affirma    | Ana   | log ( | Circuit D | Desigr  | i Envi    | ronmer        | nt (3)              |            | · [            |
|-------|------|----------|------------|-------|-------|-----------|---------|-----------|---------------|---------------------|------------|----------------|
| S     | tatu | s: Ready | /          |       |       |           |         |           | T=27 C        | Simulator           | : spectre: | S 8            |
| Ses   | sion | Setup    | Analyses   | Varia | bles  | Outputs   | Simu    | lation    | Results       | Tools               |            | Help           |
|       |      | Desig    | n          |       |       |           |         | Analy     | ses           |                     |            | Ł              |
| Libra | ary  | mydefau  | lt         | #     | Тур   | e .       | Argum   | ents      | • • • • • • • | • • • • • • • • • • | Enable     | ⊐ AC<br>⊏ TRAN |
| Cell  |      | Test_RL  | .C_Filter_ | 1     | tra   | n         | 0<br>10 | 3u<br>10r | 20            | Loga                | yes<br>wee | ⇒DC            |
| Viev  | v    | schemat  | ic.        | 3     | dc    |           | 10      | 0         | 100           |                     | yes        | Ϊ ူ Ϊ<br>x y z |
|       | De   | sign Var | iables     |       |       |           |         | Outp      | uts           |                     |            | ∎ <b>ŧ</b> ľ   |
| #     | Nan  | le V     | /alue      | #     | Nam   | e/Signal  | /Expr   | Ţ         | Value         | Plot Save           | March      |                |
|       |      |          |            |       |       |           |         |           |               |                     |            | ~              |
|       |      |          |            |       |       |           |         |           |               |                     |            |                |
|       |      |          |            |       |       |           |         |           |               |                     |            | <b>}</b>       |
| >     |      |          |            |       |       |           |         |           |               |                     |            | $\sim$         |

# 11. Saving and Plotting Simulation Data

Select Output  $\rightarrow$  To be Plotted  $\rightarrow$  Select on Schematic to select nodes to be plotted. By clicking on the wire on the schematic window to select voltage node, and by clicking on the terminals to select currents. Select the input and output wires in the circuit. Observe the simulation window as the wires get added.

# 12. Running the Simulation – The Waveform Window

## Click on the **Run Simulation** icon.

When it complete, the plots are shown automatically.

We'll next modify the appearance of the displayed waveforms as following figure.

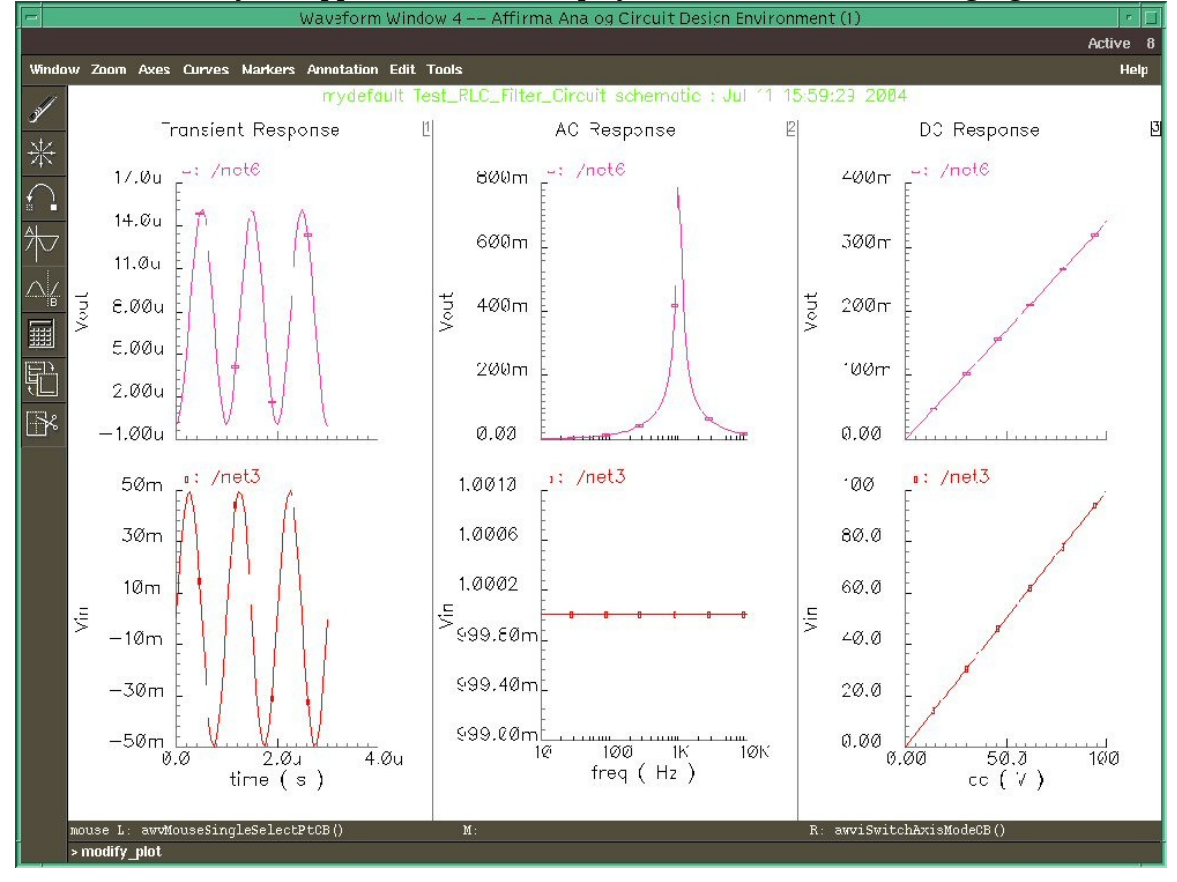

# 13. Exiting

Close every window.

Right click desktop, a menu pops up as next. Then click log out to exit.

| Workspace Menu     |    |
|--------------------|----|
| Applications       |    |
| Cards              | Þ  |
| Files              | D. |
| Folders            |    |
| Help               | Þ  |
| Hosts              | D. |
| Links              |    |
| Mail               | P. |
| Tools              |    |
| Windows            | D. |
| 🔄 Add Item to Menu |    |
| 🖬 Customize Menu   |    |
| 🖀 Lock Display     |    |
| 🙈 Suspend System   |    |
| 🕅 Log out          |    |

Appendix

Simulation using Spectre

1. Choosing the Simulator

After reaching the step 9 in the tutorial you have to choose a simulator for simulating the circuit. In the tutorial we showed the set up for SpectreS simulator. If you want to use Spectre instead of SpectreS select Spectre in the command window as shown below.

|    | 8   | 19 | 8         | 12     | 50 | 20                           | 125               | 12       |            | 8  | 23     | 8                | 8                           | 12 | -  |    | 8            | 12  | 15               | .75                          | 83      | 10         |     | 85            |
|----|-----|----|-----------|--------|----|------------------------------|-------------------|----------|------------|----|--------|------------------|-----------------------------|----|----|----|--------------|-----|------------------|------------------------------|---------|------------|-----|---------------|
| 3  | 1   |    | 100       | 13     | 10 |                              |                   | 50       | N.         |    | RI     | C                | Fill                        | er | 10 |    | Ni.          | 1   | 30               |                              | - 1     | 10         | 3   | $\mathcal{A}$ |
| 82 | ļ   |    | 82        | 8      | 26 |                              | 82                | <u>.</u> | VI         | ٩. |        | ~                |                             |    | 23 | 10 | VO           | ut  | 24               | 12                           | 1       |            | 20  | N.            |
| 1  | 1   | 50 | 3         | 1      | 12 |                              | 12                | 1        | 5          | 32 | 8      | 53               | 35                          | 12 | 12 | -8 | 3            | 53  | 50               |                              | 81      |            | 5   | 1             |
| 5  | 82  | 1  | $\sim$    |        | 53 | 2                            |                   | 12       | 0          | 3  | 12     | 12               | 2                           |    | 53 |    | $\sim$       | 8   |                  |                              | 2       |            |     |               |
| 1  | 191 |    |           | 1      | 20 | 35                           |                   | 83       |            |    | 12     |                  | 3                           |    | 10 |    | 2            | 55  | 15               |                              | 3       |            |     |               |
| 2  | 83  |    | 12        | 8      | 25 |                              |                   | 82       | 13         | 12 | 1      | 18               | 33                          | 2  | 83 | 13 |              | 82  | 22               |                              | 34<br>1 |            | 93  |               |
|    | 1   | 8  | 8         | 22     | 10 |                              |                   | 8        | <b>*</b> 1 | 8  | 8      | 5                | 3                           |    | 10 |    | 8            | 12  | 8                | ne                           | et16    | <b>•</b> c | Ø   |               |
| 3  | 24  |    | 18        | 2      | 43 | $\langle \mathbf{x} \rangle$ | 3                 | 14       | 30         | 38 | $\sim$ | $\mathbf{x}_{i}$ | $\left  \mathbf{x} \right $ |    | •  | ×  | $\mathbf{x}$ | 24  | $\mathbb{R}^{2}$ | $\langle \mathbf{x} \rangle$ | 3 -     | Ļ,         | c:1 | p.            |
| 52 | 14  |    | 82        | 8      | 22 | 2                            | N.                | 14       | 2          | 52 | 53     |                  | 22                          | 52 | 23 | 70 | 5            | 83  |                  | 2                            | . 1     | T          | 1   | 14            |
| 1  | 33  | 10 | 32        | 81     | 8  | 25                           | 1                 | 55       | 8          | 32 | 1      | 5                | 35                          | 32 | 12 | 13 | 2            | 53  | 50               | . 9                          | gnd!    | •          | 5   | <u>ي</u>      |
| ×  |     | ĸ  | 8         | 13     | 10 | ÷                            | $^{\prime\prime}$ | -        |            |    | 3      | 83               | $\sim$                      | ÷  | 83 | 8  | $\sim$       | -   | 83               | ×                            | 38      |            | 35  | $\mathcal{F}$ |
|    | 10  |    |           | 1      | 23 | 5                            |                   | 83       |            | 3  | 14     |                  | 3                           |    | 2  |    | 1            | 84  |                  | 5                            | 5       |            |     | 4             |
| 2  | 83  | 88 |           | 82     | 25 |                              | 4                 | 22       | 8          | 32 | 82     | 10               | 32                          | 8  |    | gi | nd           | 702 | 10               | 32                           | 3       | _          | 13  |               |
|    | 8   | 20 | $\otimes$ | 10     | 53 | 87                           |                   | 22       | *          | 33 | 19     | 10               |                             |    | 2  | 7  |              | 82  | 18               | æ                            | 10      | 52         |     | $\cdot$       |
| 3  |     |    | 5         | $\sim$ | •  | ÷                            | 3                 | 124      | 8          | 5  | 4      |                  | $\sim$                      |    |    | ×  | $\sim$       | 24  |                  | a.                           | 2       | -          | 8   |               |

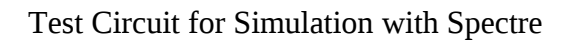

Choosing Spectre as the Simulator

#### 2. Setting up the Analog Stimuli

After selecting the simulator we need to set up the analog stimuli. For doing this we go Setup  $\rightarrow$  Stimuli  $\rightarrow$  and fill out the settings as shown in the Figure below.

| -         |           |         | Setu  | p Analos     | g Stii | muli   |           |      |
|-----------|-----------|---------|-------|--------------|--------|--------|-----------|------|
| ок        | Cancel    | Apply   |       |              |        |        |           | Help |
| Stimulu   | ıs Type   | 🔘 Inp   | uts ( | ) Global :   | Sourc  | es     |           |      |
|           |           |         |       |              |        |        |           |      |
| ON I      | /gnd!     | Voltage | e sin | e "AC ma     | gnitu  | ide"=1 |           |      |
|           |           |         |       |              |        |        |           |      |
|           |           |         |       | Change       |        |        |           |      |
|           |           |         |       |              |        |        |           |      |
| Enabled   | 1 🖬       | Fund    | ction | sin 🗆        |        | Туре   | Voltage = |      |
| AC mag    | jnitude   |         |       | 1            |        |        |           |      |
| AC pha    | se        |         |       | Ĭ            |        |        |           |      |
| DC vol    | tage      |         |       | Ĭ.           |        |        |           |      |
| Offset    | voltage   |         |       | 0 <u>ř</u>   |        |        |           |      |
| Amplitu   | ide       |         |       | 50m <u>í</u> |        |        |           |      |
| Freque    | ncy       |         |       | 1M <u></u>   |        |        |           |      |
| Delay t   | ime       |         |       |              |        |        |           |      |
| Dampin    | ig factor |         |       |              |        |        |           |      |
| Source    | type      |         |       | sine         |        |        |           |      |
| XF mag    | pitude    |         |       |              |        |        |           |      |
| PAC ma    | agnitude  |         |       |              |        |        |           |      |
| PAC ph    | ase       |         |       |              |        |        |           |      |
| Initial p | hase for  | Sinusoi | id    |              |        |        |           |      |

#### 3. Transient Analysis

In this appendix we will show only the transient analysis. The set up for DC and AC analysis is same as for the SpectreS simulator which is described in the tutorial.

1. In the Analysis Section, select tran.

2. Set the Stop Time field to 3u.

3. Turn on the Enabled field (hidden by the lower left corner).

4. Click APPLY. (do not click OK)

Notice that in the Affirma Analog Circuit Design Environment Window, under the Analysis Section, a line was listed to describe this analysis.

| Choosing Analyses Affirma Analog Circ | uit Design En |
|---------------------------------------|---------------|
| OK Cancel Defaults Apply              | Help          |
| Analysis 🔵 tran 🔿 ac 🔿 sp 🔿 pdis      | to ()spss     |
| dc xf pss nois                        | e             |
|                                       |               |
| Transient Analysis                    |               |
| Stop Time 34                          |               |
| Accuracy Defaults (empreset)          |               |
| 🗌 conservative 🔄 moderate 📃 liberal   |               |
| Enabled                               | Options       |

4. Saving and Plotting Simulation Data

The simulation environment is configured to save all node voltages in the design by default. You can modify the default to save all terminal currents also, or you can select specific set of nodes to save. We'll select these nodes from the schematic window. Select Output  $\rightarrow$  To be Plotted  $\rightarrow$  Select on Schematic.

Node voltages can be selected by clicking on the wire on the schematic window, and currents by clicking on the terminals. Unselecting can be performed either by clicking on the terminal/node again, or by selecting the corresponding line in the Outputs section of the Simulation window and clicking on the Delete icon. Select the input and output wires to the circuit. Observe the simulation window as the wires get added.

The final look of Affirma Analog Simulator is shown below

| 🗖 🗌 Affirma                                                       | Analog Circuit Design Environment (1)      | • 🗆            |
|-------------------------------------------------------------------|--------------------------------------------|----------------|
| Status: Selecting outputs to be plotted T=27 C Simulator: spectre |                                            |                |
| Session Setup Analyses                                            | Variables Outputs Simulation Results Tools | Help           |
| Design                                                            | Analyses                                   | r,₹            |
| Library mydefault                                                 | # Type Arguments Enable                    | ⊐ AC<br>⊏ TRAN |
| Cell Test_RLC_Filter_C                                            | 1 tran 0 3u yes                            | ⊐ DC           |
| <b>View</b> schematic                                             |                                            | T T T<br>x Y Z |
| Design Variables                                                  | Outputs                                    | Œ,             |
| # Name Value                                                      | # Name/Signal/Expr Value Plot Save March   |                |
|                                                                   | 1 I yes allv no                            | <u> </u>       |
|                                                                   | 2 net16 yes allv no                        |                |
|                                                                   |                                            | 畿              |
| > Select on Schematic Outp                                        | its to Be Plotted                          | $\sim$         |

5. Running the Simulation

To run the simulation click Simlation  $\rightarrow$  Run. The following graph will be plotted.

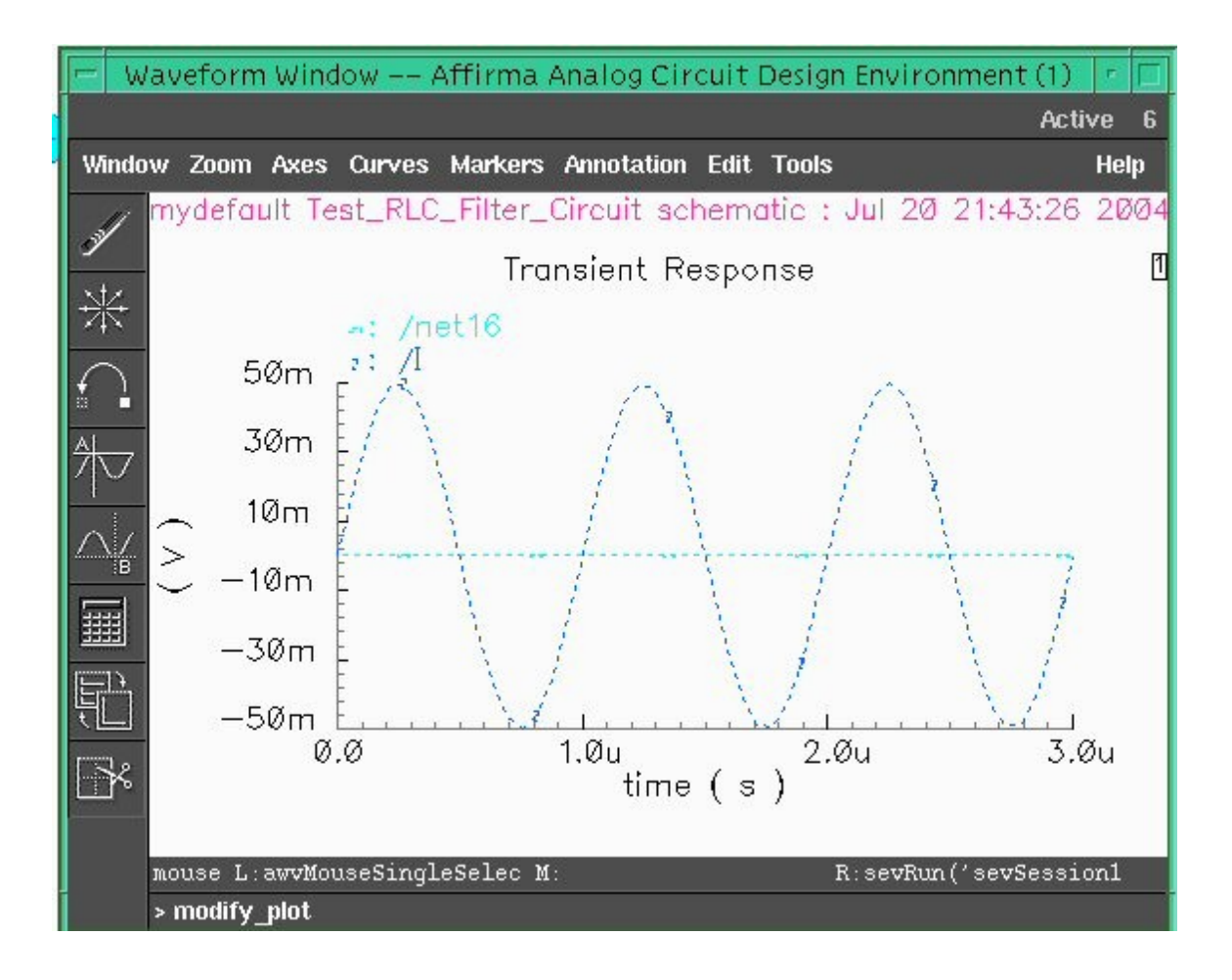

# Reference

1) Shaer, Bassam, University of Minnesota, Duluth http://www.d.umn.edu/~bshaer/cadence/AnalogTutorials/Passive\_Circuit\_Cadence\_Tuto rial.htm